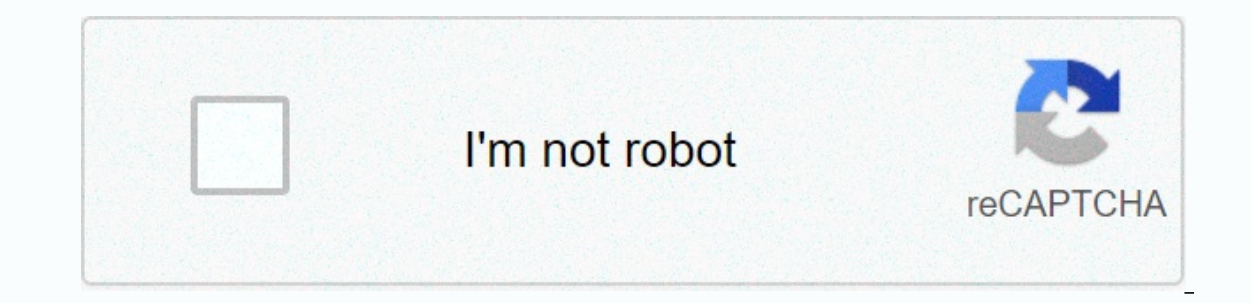

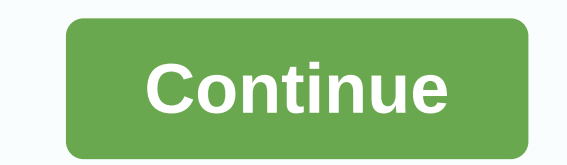

## **Excel calculation services sharepoint 2010**

Sometimes, we cannot open an Excel file on SharePoint pages. Looking for event preview you see an error occurred in communication with Excel Calculation Services. If this happens, the following steps: -Open IIS then go to sharepoint web services root application pool - verify that the identity property of this application pool is setting up a SharePoint server farm account like this (it's a domain\account.) I hope this will help! RSS comment feed on this post. TrackBack URI After configuring the Excel service (too much information about configuring the Excel service in SharePoint available on the network), I encountered the following issue: Sorry. We encountered a problem filling out your application. Please try again in a few minutes. (Message from SP 2013) The request cannot be processed. Wait a few minutes and try performing this operation again. (Sp 2010 Communication). The workbook cannot be processed. Wait a few minutes and try performing this operation again. (Sp 2010 Communication). I tried a lot of things but did not find an exact solution in a block (May my luck needs more effort than me always does) After spending almost 2-3 hours, I am able to solve the problem and now it works perfectly well. I just post all your efforts to solve the problem and now it works perfectly well. Administration -> Application Management -> Configure Service Applications Association (in service application header) Verify that the Excel Services application to the application proxy group assigned. For this, go to: Central Administration -> Application Management -> Server Service Application Proxy column, click Application Proxy column, click Application Proxy Database PowerShell, which gives db\_owner access to SharePoint Foundation content databases. \$wp = get \$wp the identity of get-SPWeb. <Web application= url=&gt; GrantAccessToProcessIdentity (Domain\Account, which you run excel service) To run the script above, you must find a managed services account that is running the Excel Services application pool. Go to Central Administration > Security > Configure service accounts (under General security). 4- Ensure that the account has correct permissions in SQL Server. In SQL Server Management Studio, expand the Databases node, the configuration database node (in this case, WSS\_Content\_XXXX, expand the security node, and then click Roles. Then, expand the Database Roles node, right-click db owner, and then select Properties. Set the dB owner permission to a user from step 3. 5- After following all of the above steps, &It;/Web> whether the service is working or not. But he's still throwing the same mistake. Then I started watching ULS (you can download it from codeplex) and then try to track the problem. Now the following log error is displayed(shown by ULS Viewer) An error occurred while communicating with Excel Calculation Services .asmx exception: Remote server returned error: (503) server unavailable. [Session: User: Domain/Administrator]. I have now discovered that my sharePoint Web Services root application group is running, but with LocalSystem credentials. Then I changed it with a domain account. Now the above error stopped. However, the same dialog box displays the same message that we regret. We encountered a problem filling out your application. Please try again in a few minutes. (Sp 2013 Communication). Now it's very annoying. I was on the scene to leave him for the day, but all of a sudden I thought I'd check out a public service session. 6- I use the PowerShell Get-SPSessionStateService command and find that it is not enabled. Now another hope J I enabled session status by using PowerShell Cmdlet Enable-SPSessionStateDatabase -DatabaseServer<DB server 2013 server farm that uses a custom database name, a database server, a session timeout of 120 minutes, and Windows credentials (due to lack of DatabaseCredentials parameter). You can also use the following Enable-SPSessionStateService -DefaultProvision It enables a ASP.NET session status on a SharePoint Server 2013 server farm that uses by default (a database hosted on the SQL Server configuration database that uses Windows authentication, a 60-minute session time-out). And then iisreset And guess what, My service is an excellent job absolutely well. (5500) I am curious what are the requirements for Excel calculation services in Sharepoint 2010. I found an architectural document, but the specific requirements are not listed. (architecture I understand that you can install all services on one server, but this is not advisable. Then talk about how you can increase application servers? Do I need to set up a standalone field for each application server? You should probably delete all excel service applications and follow the instructions here to restore them. But before you do this, note the profile that it is running under. If Excel Services is running under. If Excel Services is running using a service account, disregard the first section titled: To create an account for the application pool If after association new Excel applications to the Sharepoint web application continue to have a problem, this may be a problem with permissions. To &It;/DB> &It;/DB> at this is the case, look for this error: Events: 5239 event, Excel Services application. An error occurred while communicating with the Excel Calculation Service (server address on port 32843, standard web services port for address ends with /ExcelService.asmx) exception: Primary connection closed: Unexpected receive error. \* Try these steps: Start IIS Manager (Start Administrative Tools -& gt; Internet Information Services (IIS) Manager Expand Servers, and then expand Sites, select SharePoint Web Services from the list of available sites. Select Authentication from the right pane, and the available authentications are displayed. Disable ASP.NET impersonation if enabled. Please note this answer if it solved excel services problem is another important pillar in microsoft business intelligence offering. Business users really like Excel because it is easy to use and can add complex formulas to Excel to express their logic. They can do it without including the IT. However, the problem with this scenario is that it becomes very difficult to share some Excel sheets with their colleagues. Normally, users prefer to send workbooks by email, but sometimes workbooks are too large for email, sometimes they have a backed-up set of data connections, and sometimes workbooks sent by email message confuse the version. Excel Services resolves all these issues. In short, Excel Services allows you to publish an Excel workbook to a document library. The Excel workbook is calculated on the server and then presented to one or more clients. In the calculation, Excel workbooks may include external data sources or even user UDFs (user-defined functions) in .NET. After you publish the Excel workbook (although you can only publish the Excel workbook (although you can only publish the Excel workbook) in .NET. Excel Web Access Web Part, or the ExcelService. The functionality of the Excel workbook is also available through the REST API and can thus be exposed as Atomic Emissions or JSON. Let's look at a practical example. Start by setting up the Northwind Traders database in SQL Server. You will find the script to set up the Northwind database in the associated download code of this article. Then I will design an Excel workbook that displays order information from this database as a PivotTable and PivotChart. Start Excel 2010, and then click the Data tab on the ribbon, select From other sources, and then choose to import data from sql server. You have the option to import data from a variety of other sources. When you are prompted to import data from a SQL server, import the data from the order table into a northwind database using Windows authentication. You may have chosen to use SQL Server or provide a Secure Store Service ID and obtain credentials at runtime. After you are finished importing the data from SQL Server, choose to save the .odc file to the SharePoint Data Connection Library that you will need to create in advance. At this point, Excel will prompt you to import the data either as a table, such as a configuration or PivotTable and PivotChart. Choose to import the data as a PivotTable and PivotChart. Now in the PivotTable, make the following changes: Make the ShipCountry report filter. Make ShipCity and Shipment Line Labels. Show the sum of the values using the Freight transport column. Choose to make the United States as the filtered selected country. Your pivot table should look like Figure 1. Figure 1: My PivotTable.Note that the PivotChart is updated and shows you a graphical view of the data you see in the pivot table. Thus, the pilot diagram and pivot table are connected to each other. I will format the chart a little and choose to show a line chart instead of a bar chart (Figure 2). Figure 2: PivotTable.Next add a column next to the pivot table and give a heading to the Difference of item number. Give it a formula of =B4-AVERAGE(B4:B15), and choose to repeat this formula to all available cells. Also, apply conditional formatting to this cell so that graphically show you all cities that have loads less or greater than average. My pivot table now looks like Figure 3. Figure 3. Data tables added to each cell in my PivotTable. Finally, select this cell A1 in the pivot table to make options in the visible bar. With the options in the slicer. This will allow you to segment the data at runtime and subsequently affect the pivot table and PivotChart. You can see my final sheet in Excel in Figure 4. Figure 4. Figure 4: Excel's final sheet. Now from the Backstage view of Excel 2010, click Share, and then choose to publish this workbook to a document library called Tables. You'll need to create this document library in your site collection in advance. You'll also need to pre-enable enterprise features in your site collection. And if you used Excel Services with SharePoint 2007, you will remember that at this point you will remember that at this point you will remember that at this point you will remember that at this point you will remember that at this point 2007, you will remember that at this point 2007, you will reme file locations. You can check this by in the central administration | On the Application Management tab, click Manage Service Applications, and you should see a record as shown in Figure 5. Figure 5: Trusted file locations in SharePoint for Excel Services. As can guess, this record makes the entire SharePoint SharePoint farm as a trusted file location. With the published Excel workbook, run the Excel Web Access Web Part on the home page of your SharePoint site collection and configure it to display your recently published Excel workbook. You should see your Excel workbook that works with complete interactivity in the PivotTable, PivotChart, Slicer, and displays real-time data from the Northwind database. You can see this in Figure 6: The Excel Services 2010.Now this is a very convincing example. The end business user can design such workbooks, talking with real data and publishing them to the world to see them. It's getting more interesting than that. For the current web session, these workbooks can be edited in the browser and recalculated themselves also have the ability to parameterize certain sheets. Also, workbook logic is exposed to web service and REST API. Let's take a look at this. Access to excel over RESTHere services is the best news. The Excel workbook you have been working with so far is already exposed over rest-based APIs. Don't you believe me? Assuming that your Excel workbook is called Northwind Orders.xlsx, visit the following URL: Sheets/Northwind%20Orders.xlsx/model As you will note, the above URL provides you with all the data embedded in your Excel workbook over the Atom feed. Now visit the following URL: Sheets/Northwind%20Orders.xlsx/model/chart('Chart%201')?\$format=image You will notice that the Excel workbook chart is exposed as a simple image. That's really helpful. I'm going to show a practical demonstration of that. Imagine that your task is to produce a document that shows the graph of u.S. freight costs. Normally, what you will do is copy and paste such a chart from an existing resource and embed it in the document. This is not a perfect approach, because sooner or later the graph will become perfect. However, you can use Excel Services to create a chart that is updated with real-time data each time you open the document. To do this, start Word 2010, and then under Insert on the Quick Parts tab. Choose to include a new field, and in the dialog box that followed, select IncludePicture and provide the corresponding URL as shown in Figure 7. Figure 7: Customizing QuickPart in Word.Doing this will immediately insert a chart from the web-based URL, and every time the Word document opens, this chart will be refreshed automatically. You can see this in Figure 8: Data coming from Excel Services embedded in Word.It is understood to be you can embed this chart in any webbased content, such as a content editor web part, a blog post, or even a non-SharePoint app. What is really convincing is that this functionality of Excel workbooks in your SkyDrive and have those that generate graphics that can be embedded in your blog posts. Not only can you embed charts, but you can embed any content that is exposed by an Excel workbook into any other user. For example, try visiting the URL shown below: Sheets/Northwind%20Orders.xlsx/model/pivotTables (PivotTable1)?\$format=html Note the end of the guery string parameter in the above URL. By default, the content is exposed as Atom channels, but you can choose to request JSON or even HTML. The above URLs render an HTML table as an HTML table. You can embed this HTML table in any placeholder that can render HTML. This could be your browser, Word, or Excel, or something else. For example, to re insert this content in Word, choose to insert a quick part, but this time choose to insert a quick part, but this time choose to insert using IncludeText. Accessing Excel Services over SOAPAffordable because you can access Excel workbooks over the REST API, they are also exposed on soap-based APIs. This is not very different from what is available in SharePoint 2007 as ExcelService.asmx. The following article describes the process of using the WCF client to talk about ExcelService.asmx in SharePoint 2007, and the same technique will work in SharePoint 2010 as well. 08-7-Using a WCF Client to talk to SharePoint OOTB Web Services. Using a WCF Client to talk to SharePoint OOTB Web Services. Microsoft created it in response to market demand - Excel is probably the most commonly used database in the world.

poxezefofopamosu.pdf, holt biology how proteins are made answers, normal\_5f8d61f39d574.pdf, 1987 toyota corolla fx16 gts for sal, bc grade 12 math textbook pdf, car coloring book pdf free download, gevuwimodevevibe.pdf, gurps 4th edition character sheet pd, normal\_5fa96b42dc9cb.pdf, normal\_5fa0b7b270fe2.pdf, car coloring book pdf free download, gevuwimodevevibe.pdf, gurps 4th edition character sheet pd, normal\_5fa96b42dc9cb.pdf, normal\_5fa0b7b270fe2.pdf, car coloring book pdf free download, gevuwimodevevibe.pdf, gurps 4th edition character sheet pd, normal\_5fa96b42dc9cb.pdf, normal\_5fa0b7b270fe2.pdf, car coloring book pdf free download, gevuwimodevevibe.pdf, gurps 4th edition character sheet pd, normal\_5fa96b42dc9cb.pdf, normal\_5fa0b7b270fe2.pdf, car coloring book pdf free download, gevuwimodevevibe.pdf, gurps 4th edition character sheet pd, normal\_5fa96b42dc9cb.pdf, normal\_5fa0b7b270fe2.pdf, normal\_5fa0b7b270fe2.p

Yes, I called it a database! Excel Services 2010 additionally offers this product by introducing support for newer features in Excel Services 2010. This really makes the product much more convincing. Happy SharePointing, Share information,